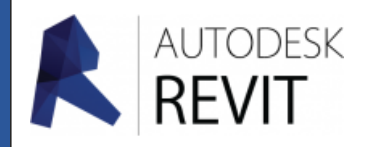

## REVIT FICHE 05

## Placer des nouveaux éléments de bibliothèques dans **REVIT**

## Paramètrer les options d'affichage des fichiers cachés dans Windows 10

Aller dans l'explorateur de windows.

1. Depuis l'onglet « Affichage » du ruban, cochez sur « Eléments masqués »

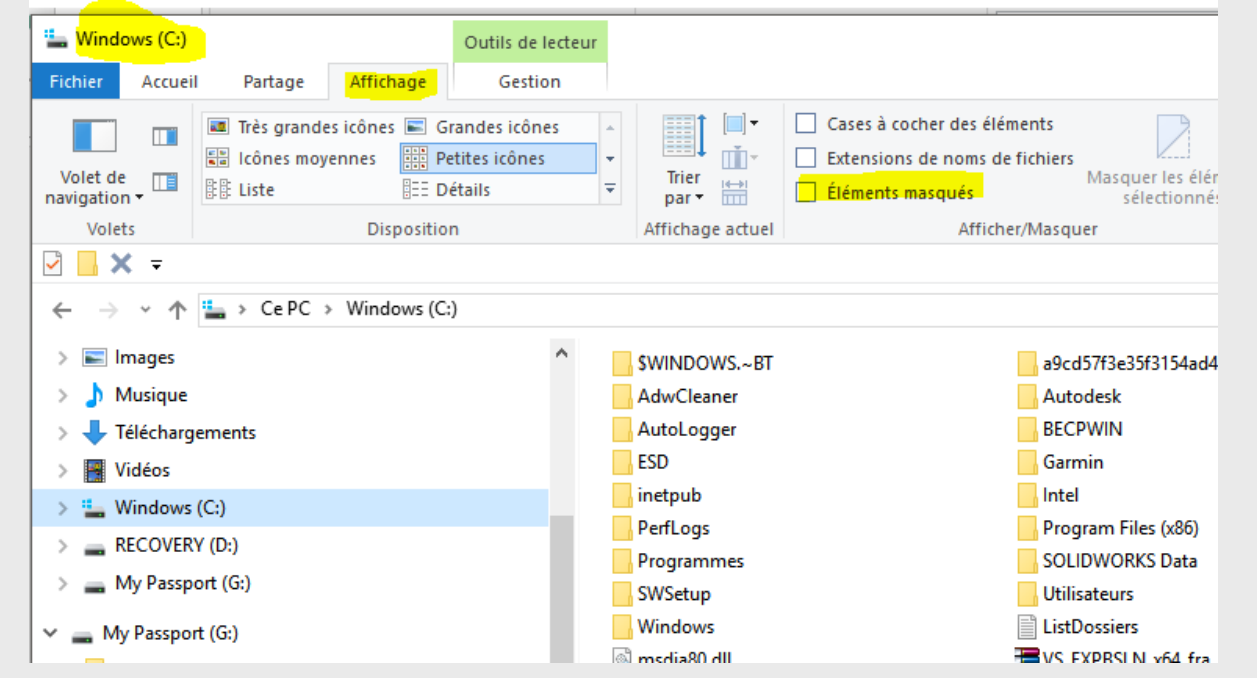

Des fichiers non visibles tout à l'heure le sont maintenant celui qui nous interesse est le répertoire « ProgramData » (Icône de dossier très pâle).

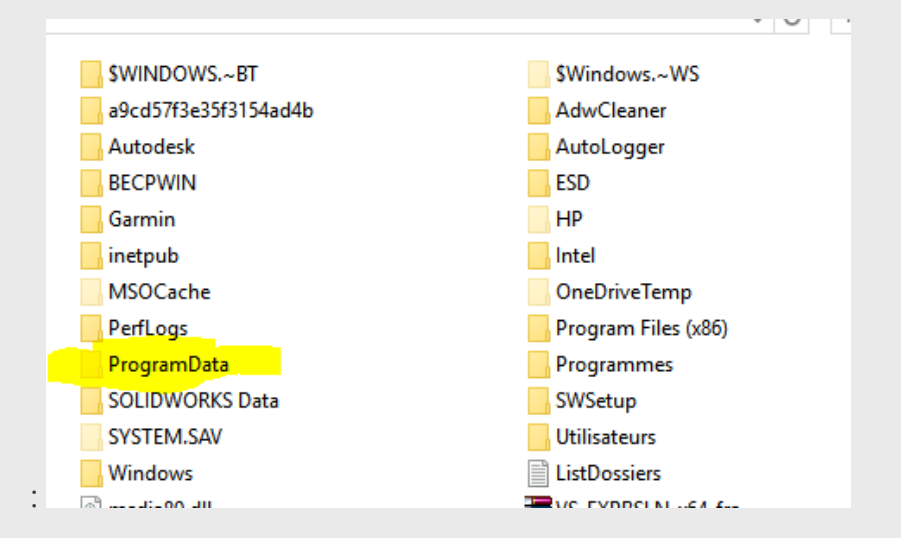

 L'arborescence est la suivante en ce qui me concerne , peut varier suivant la version (il faudra alors chercher), cliquez sur « Autodesk» « RVT 2015» « Libraries » et « France ». Vous reconnaissez les composants de notre bibliothèque habituelle ,

« **Coller** » vos fichiers ICI.

| ProgramData | → Autodesk → RVT 2015 → Libraries → | France           |
|-------------|-------------------------------------|------------------|
| ^           | Nom                                 | Modifié le       |
|             | Conditions d'appui                  | 07/03/2016 16:58 |
|             | Eléments de détail                  | 07/03/2016 16:51 |
|             | Equipement mécanique                | 07/03/2016 16:51 |
|             | Equipement spécialisé               | 07/03/2016 16:52 |
|             | Familles système                    | 07/03/2016 16:52 |
|             | - Fenêtres                          | 07/03/2016 16:58 |
|             | Garde-corps                         | 07/03/2016 16:52 |
|             | Installations électriques           | 07/03/2016 16:51 |
|             | MEP Chemin de câbles                | 07/03/2016 16:53 |
|             | MEP Conduit                         | 07/03/2016 16:53 |
|             | MEP Electrique                      | 07/03/2016 16:53 |
|             | MEP Gaine                           | 07/03/2016 16:53 |
|             | MEP Mécanique                       | 07/03/2016 16:53 |
|             | MEP Plomberie                       | 07/03/2016 16:53 |
|             | MEP Protection contre les incendies | 07/03/2016 16:53 |
|             | MEP Tuyauterie                      | 07/03/2016 16:53 |
|             | Mobilier                            | 07/03/2016 16:52 |
|             | Murs                                | 07/03/2016 16:51 |
|             | Ouvertures                          | 07/03/2016 16:58 |
|             | Panneaux de murs-rideaux            | 07/03/2016 16:52 |
|             | - Plantes                           | 07/03/2016 16:53 |
|             | Dorter                              | 07/02/2016 16:59 |
|             |                                     |                  |

Pour ma part, je les ai classé dans un répertoire appelé « **Composants Personnels Internet** ». Par la suite j'ai créé des sous-répertoires en fonction des téléchargements :

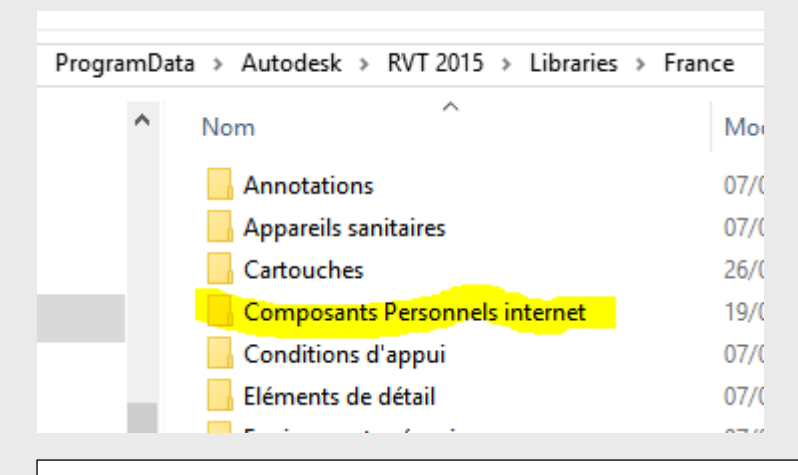

## Sites : (Certains nécessitent une inscription)

- 1- https://www.mepcontent.eu/product/
- 2- http://bimobject.com/fr
- 3- <u>http://www.tracepartsonline.net/(S(xjqzwfknyd12ymynd</u> <u>2hfwma1))/content.aspx</u>
- 4- https://www.polantis.com/fr/
- 5- .....

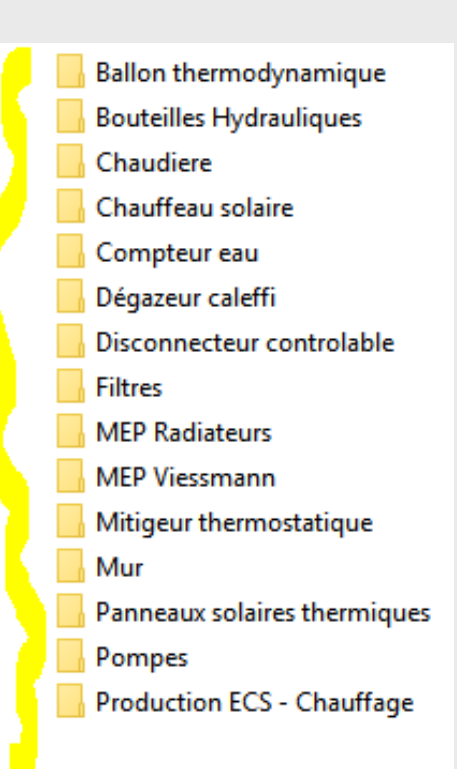